## 予約が来た後のマニュアル

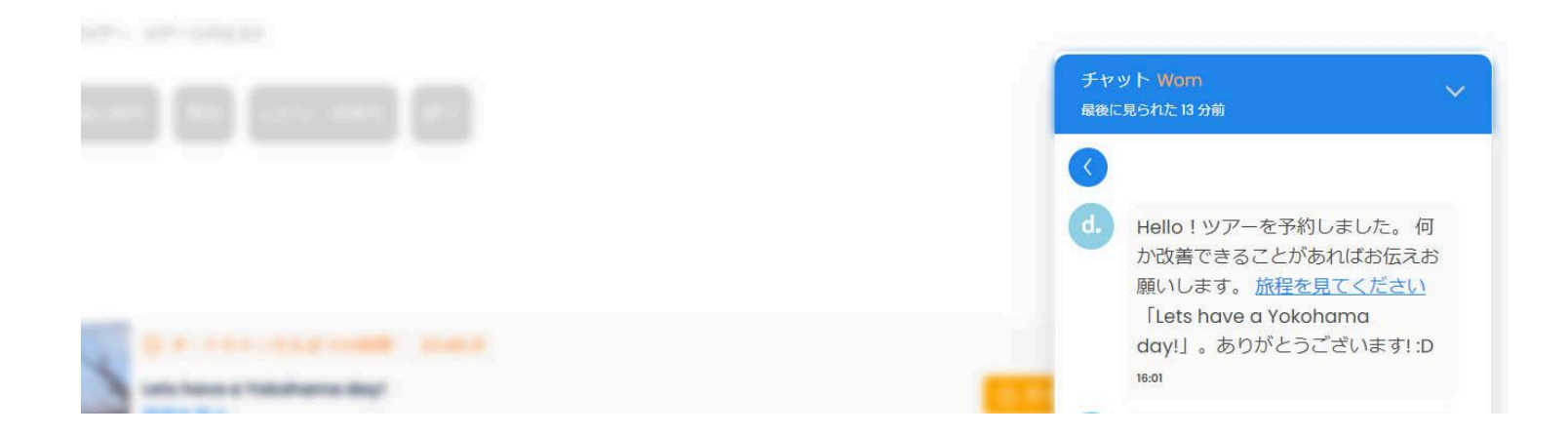

観光客がツアーを予約すると、dekitabiチャットに自動メッセージが届きます。 「こちらをクリック」というリンクをクリックすしたら旅程ページで旅程の詳細を確認できます。

## Yamada Taro,

dekitabiご利用いただきありがとうございます。 ツアーリクエストがあります. 48時間以内にご返信いただけない場合は、予約が自動的にキャンセルされることになります。

観光客に気軽に連絡し、必要であれば旅程の変更を提案することができます。 観光客はを返事、対応だけでもレビューすることできることを忘れないでください。

## 注文番号: R81-3569-1716-7934-4164.

dekitabiアカウントページに入って、すべてのツアーを見ることができます。

|                  | アカウントへ                                 |
|------------------|----------------------------------------|
| アー詳細             |                                        |
| 旅程を見る<br>光客の連絡先: | dekitabi チャット: Wom Smith               |
| €通を含む:           | <b>음</b> はい                            |
| 吉語:              | <ul> <li>日本語</li> </ul>                |
| リアー日:            | 06/01/2024                             |
| ]始時刻:            | 08:00                                  |
| 核程時間:            | 03時間30分                                |
| ٨:               | 1                                      |
| 集合場所:            | Yokohama Station <u>Google Mapsで見る</u> |
| ī格:              | JPY40,000                              |

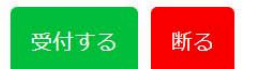

観光客に予約がされたらメールが届きます。メールからツアーを「受付する」または「断る」ことができます。または、アカウントページからも「受付する」または「断る」ことができます。

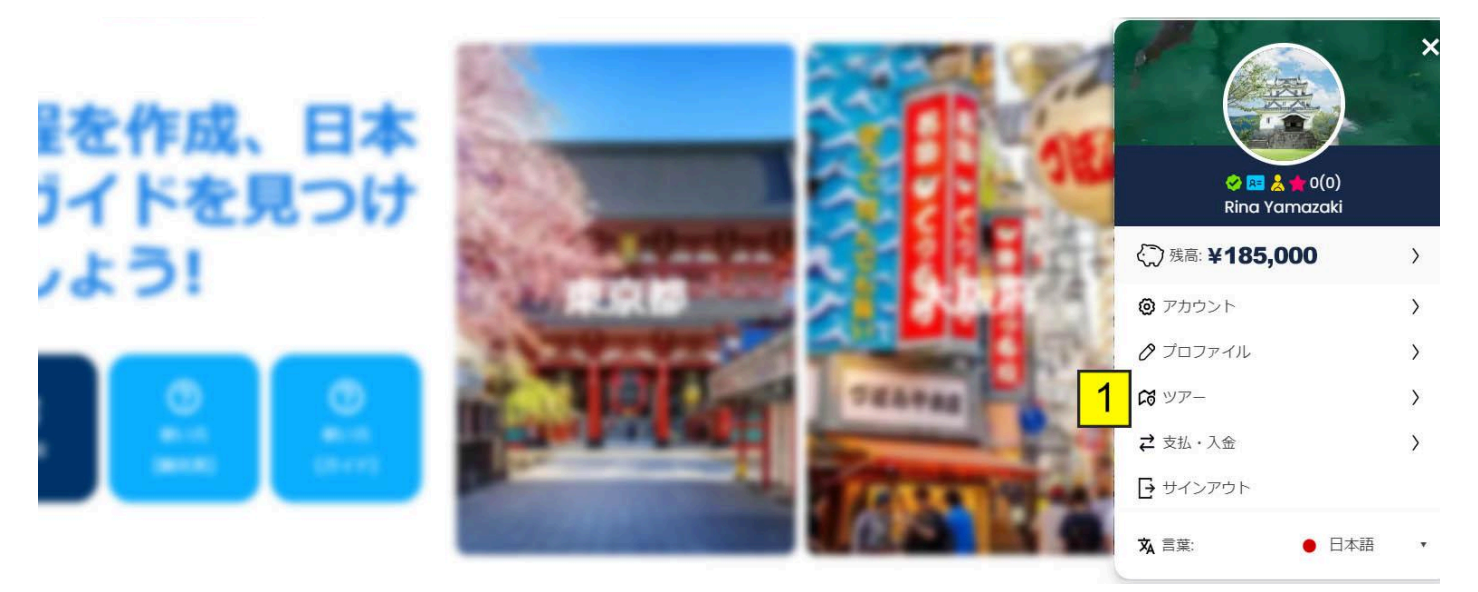

1. 画面の右上にあるプロフィール写真をクリックし、「ツアー」をクリック。

|   | ツア<br>公表 <sup>1</sup> アー履歴、予 2 | yr <mark>3</mark> ar <mark>4</mark> | 5                    |         |            |
|---|--------------------------------|-------------------------------------|----------------------|---------|------------|
|   | ガイドの受付待ち 支払い特                  | ちし受付しレビューお待ち                        | 終了                   |         |            |
| 6 | Auto-cancel ~                  |                                     |                      |         |            |
|   | ご確認待ち                          |                                     |                      |         |            |
|   | C N                            | ① オートキャンセルまでの時間:                    | 18:45:31 7           |         | 11         |
|   | the same                       | Lets have a Yokohama day!<br>旅程を見る  |                      |         | ① ガイドの受付待ち |
|   | 8                              | (ii) 05/31/2024 () 08:00            | 日本語                  | × 予約を断る | ◆ 予約を受付する  |
|   |                                | 集合場所: Yokohama Station G            | <u>oogle Mapsで見る</u> |         |            |
|   | Noteston In This is a second   | 注文番号 R81-9773-1716-7733-5512        |                      | 9       | 10         |
|   |                                | by 🔮 Wom Bat                        |                      |         |            |

- 1. 「ガイドの受付待ち」タブには、まだ受付されるまたは断れることされていないツアーが表示されます。
- 2.「支払い待ち」タブには、観光客がまだ支払いを済ませていないツアーが表示されます。
- 3.「受付」タブには、受付されたツアーが表示されます。
- 4. 「レビュー待ち」タブには、観光客がまだレビューしていない終了ツアーが表示されます。
- 5.「終了」タブには、レビューさているツアーまたはツアー日から5日間が経ったツアー(ガイド 代金が支払されたツアー)がすべて表示されます。
- 6.「並べ替え」メニューには、ツアーを並べ替えオプションが表示されます。
- 7. ガイドがツアーを受付するまたは断るまでの残り時間が表示されます。
- 8. 旅程の詳細が表示されます。
- 9. ツアーを断るには、「予約を断る」ボタンをクリックします。
- 10.ツアーを受付するには、「予約を受付する」ボタンをクリックします。
- 11.ツアーの状態が表示されます。